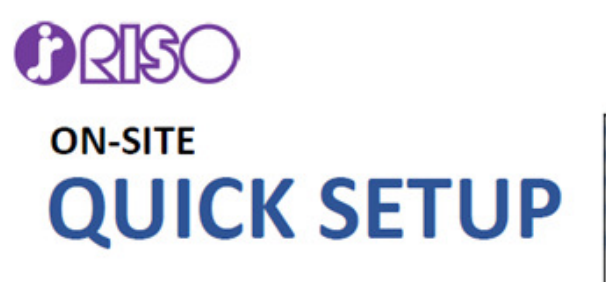

## RS1100C ON-SITE CONFIGURATION

Please refer to the User's Guide as noted in this Quick Setup.

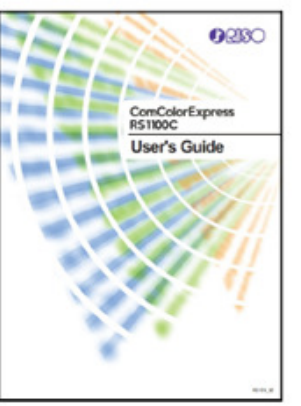

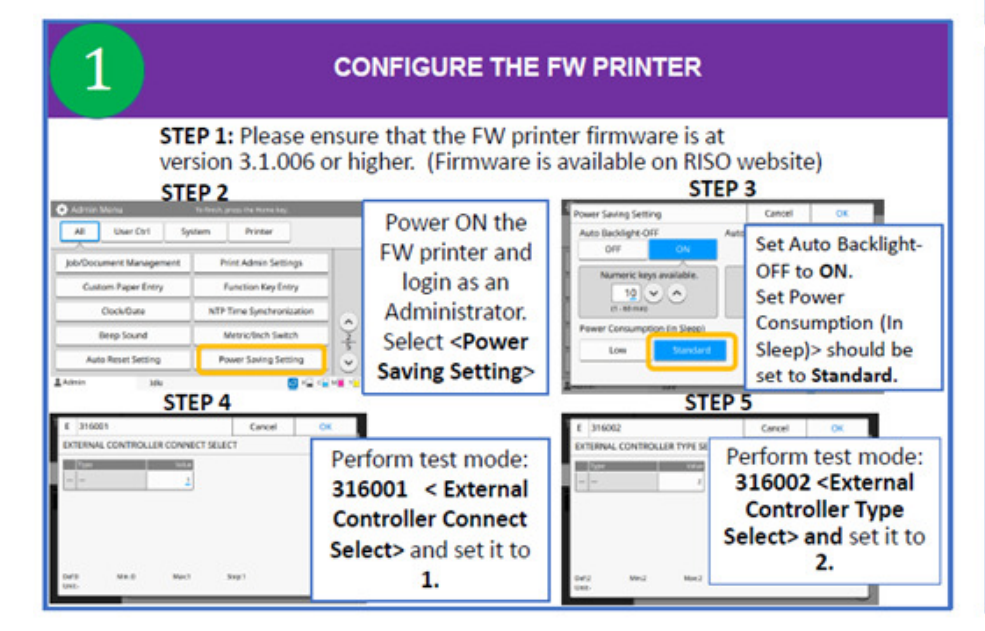

## INSTALL USER SOFTWARE ON USER'S PC

STEP 1: Go to a user's PC that will print to the RS1100C, and insert the User Software DVD. DO NOT INSERT IT INTO THE RS1100C!
STEP 2: Open the DVD.
STEP 3: Open the Installer folder.
STEP 4: Double click RS1100C\_Software\_Package to run the wizard setup.
STEP 5: Click Next to continue.
STEP 6: Click Agree.
STEP 7: Select components to install: check Printer Driver & RISO Management Tool and click Next.
STEP 8: Choose destination folder, Click Next again.
STEP 9: Click Install.

STEP 10: Once installation is complete, uncheck the box Run PrinterInstaller and click Finish. (User's Guide p.13)

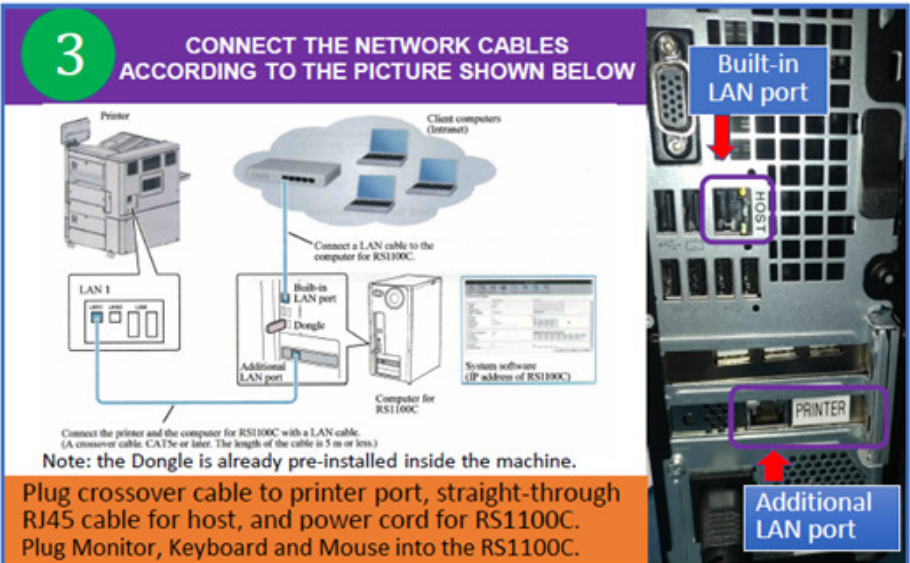

| 4 POWER ON THE RS1100C                                                                                                    | 5 RIP Networking Setup                                                                                                    |
|----------------------------------------------------------------------------------------------------|----------------------------------------------------------------------------------------------------|
|                                                                                                    | 1       When RIP loads, Login as Admin.<br>Name: Admin<br>Password: 0000       2       Select "Rip" tab and click on "RIP Details"<br>Click on the Communications button and setup the Network as<br>defined by the Customer (Static IP or DHCP). Reboot RIP.         After restart       If Customer has multiple<br>RIP name       If Customer has multiple<br>RIPs you will want to give<br>each a unique RIP name.         NetBIOS workgroup       WOPKGPOUP       If Customer has multiple<br>RIPs you will want to give<br>each a unique RIP name.         Veb HCP       If Padress       0       0       0       0       0       0       0       0       0       0       0       0       0       0       0       0       0       0       0       0       0       0       0       0       0       0       0       0       0       0       0       0       0       0       0       0       0       0       0       0       0       0       0       0       0       0       0       0       0       0       0       0       0       0       0       0       0       0       0       0       0       0       0       0       0       0       0       0       0       0       0       0       0       0       0       0       0 |
| Push the power button <b>ONCE</b> to turn<br>on the RS1100C<br>This is a Computer Interface only.<br><b>Do not install software on it!</b> | 4 Install Printer on Customer PC and/or setup Printer<br>Queues as needed. Service only supports Windows®<br>driver installation.<br>If Virtual Machine is not setup as full screen,<br>click on "View" and select "Full Screen."<br>RS1100C_SSW [Running] - Oracle VM VirtualBox<br>File Machine View Input Devices Help<br>File Machine View Input Devices Help                                                                                                    |